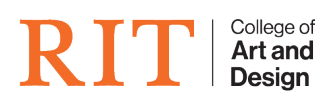

Knowledgebase > Web Hosting > How to Upload files to your Web Account

## How to Upload files to your Web Account

Brad Coudriet - 2024-04-15 - Web Hosting

If you have already created a website and are looking to upload your files, this how-to will step you through the process of connecting and where to upload your files. If you do not have an account yet, you can get one at <a href="http://request.cad.rit.edu">http://request.cad.rit.edu</a>

## You will need the following information before continuing

- Hostname: cad.rit.edu
- Username: Either your RIT Username for a Personal Web account or the Group Account username
- Connect Using / Server Type: SFTP
- Password: Either your RIT Password or the Password of the Group Web account
- Port: 22

## Question

## Where do I get this information?

For group web account you get this connection information by going to <a href="http://request.cad.rit.edu">http://request.cad.rit.edu</a> and clicking on "Group Web Accounts" A list of your group web accounts will show up and you can click 'Manage' to see all the needed information.

Step-by-step guide for connecting: Mac OSX

If you do not already have to Fetch installed on your Mac, you can download it <u>here</u>. RIT also provides an educational license that is free to the RIT community and can be found <u>here</u>.

- 1. Launch Fetch, and enter the information using the corresponding fields above.
- 2. Hit Connect, and you should now see your files on the server.

| Back Path Recent | New Connection                                                                                  | Delete<br>C |
|------------------|-------------------------------------------------------------------------------------------------|-------------|
| Name             | Hostname:<br>Username:<br>Connect using: SFTP<br>Password:<br>Add to keychain<br>Cancel Connect |             |
|                  | Not Connected.                                                                                  |             |

Step-by-step guide for connecting: Windows

If you do not already have FileZilla installed on your PC, you can download it from <u>here</u>. FileZilla is a free and open-source program.

- Quick Connect Setup FileZilla's Quickconnect allows you to quickly connect to a server, but the login information is not saved and will need to be entered again the next time the program is opened.
  - 1. Once FileZilla is open, type the information using the corresponding fields above.
  - 2. Now click the Quickconnect button. You should now see your files on the server.
- 2. **Permanent Setup** These steps will save your login information in FileZilla, so you can easily and quickly connect to the server any time you run the program.
  - 1. Once FileZilla is open, click on the File menu and choose Site Manager.
  - 2. Click on the New Site button in the new window that opens
  - 3. Name the new site cad, and then enter the following information in the corresponding fields
    - 1. Host:<u>cad.rit.edu</u>
    - 2. **Port:** 22
    - 3. Server type: SFTP SSH File Transfer Protocol
    - 4. Logon type: Normal
    - 5. Username: Username from above
    - 6. Password: Password from above
  - 4. Click on OK

5. Now click on the down arrow beside the Site Manager button (directly under the File menu), and choose cad. You will connect automatically to the server.

Quick Connect

🐮 start 🛛 🛃 Hich

| 😂 · 🔝 b. b. (                                                                                                    | 2 🖸 💁 🖾 🖉 🛤 😫                                                                                                    | • EE 00 /                                                                                                    | ñ                                                                                                    |                                                                                                    |                                                                                                    |                                                                                |         |            |      |
|----------------------------------------------------------------------------------------------------|----------------------------------------------------------------------------------------------------|----------------------------------------------------------------------------------------------------|----------------------------------------------------------------------------------------------------|----------------------------------------------------------------------------------------------------|----------------------------------------------------------------------------------------------------|--------------------------------------------------------------------------------|---------|------------|------|
| Hosts                                                                                                    | Usemanei                                                                                                    | Pass                                                                                                    | word:                                                                                                    | Porti                                                                                                    | Quickconnect •                                                                                                    |                                                                                |         |            |      |
|                                                                                                    |                                                                                                    |                                                                                                    |                                                                                                    |                                                                                                    |                                                                                                    |                                                                                | 1       |            |      |
|                                                                                                    | 1                                                                                                    |                                                                                                    |                                                                                                    |                                                                                                    |                                                                                                    |                                                                                | 2       |            |      |
| Local ste: 1                                                                                                    |                                                                                                    | ✓ Re                                                                                                    | mote site:                                                                                                    |                                                                                                    |                                                                                                    |                                                                                | ~       |            |      |
| B B A:<br>B B C:<br>B C:<br>B C:                                                                                                    |                                                                                                    |                                                                                                    |                                                                                                    |                                                                                                    |                                                                                                    |                                                                                |         |            |      |
| Flerane /                                                                                                    | Filesize Filetype                                                                                                    | Les F                                                                                                    | lename /                                                                                                    | Filesize Filetype                                                                                                    | Last modified Pr                                                                                                    | ermissions                                                                     | Owner/G |            |      |
| l∰A:<br>≪Ci<br>@D:                                                                                                    | 316-3nch Plopp<br>Local Disk<br>CD Drive                                                                                                    |                                                                                                    |                                                                                                    | <not connect<="" td=""><td>ted to any server&gt;</td><td></td><td></td><td></td><td></td></not>                                                                                                    | ted to any server>                                                                                                    |                                                                                |         |            |      |
| <                                                                                                    |                                                                                                    | > <                                                                                                    |                                                                                                    |                                                                                                    |                                                                                                    |                                                                                | >       |            |      |
| 3 directories                                                                                                    |                                                                                                    | Em                                                                                                    | pty directory.                                                                                                    |                                                                                                    |                                                                                                    |                                                                                | -       |            |      |
| Server/Local file                                                                                                    | Direction Remote                                                                                                    | file                                                                                                    |                                                                                                    | Size Priority                                                                                                    | Status                                                                                                    |                                                                                | 100     |            |      |
| Queued files   Faled                                                                                                    | ransfers Successful transfe                                                                                                    | HS                                                                                                    | 10103100120                                                                                                    |                                                                                                    | A                                                                                                    | ar anothe                                                                      |         |            |      |
| Queued Nes Faied                                                                                                    | Me24a                                                                                                    | MS                                                                                                    |                                                                                                    | 1002-07-07-7-7-7                                                                                                    | Quiru<br>Contra de la contra de la contra de la contra de la contra de la contra de la contra de la contra de la contra d<br>Contra de la contra de la contra de la contra de la contra de la contra de la contra de la contra de la contra d | n: empty<br>(2019) 🐉 10:                                                       | Pe      | ermanent   | Seti |
| Queued likes Failed                                                                                                    | file2da                                                                                                    | MS                                                                                                    |                                                                                                    | 11112112101210121010                                                                                                    | Queu<br>Constantino de Constantino<br>Constantino de Constantino de Constantino de Constantino de Constantino de Constanti                                                                                                    | r: empty<br>Sta <b>rd, 35</b> : 10:                                            | Pe      | ermanent   | Seti |
| Queved likes Failed                                                                                                    | Fields                                                                                                    | MS                                                                                                    |                                                                                                    | (1)                                                                                                    | Çunu                                                                                                    | n: empty<br>(2) (9) (8) 10                                                     | Pe      | ermanent   | Seti |
| Queved likes Faird 1                                                                                                    | ranshers Successful dranshe<br>His2da<br>r Server Bookinarks Help                                                                                                    | MS                                                                                                    |                                                                                                    |                                                                                                    | Queu<br>La constante de la constante de la constante de la constante de la constante de la constante de la constante de                                                                                                    | e: empty<br>2010 3: 10:                                                        | Pe      | ermanent : | Seti |
| Currend Mars Paind 1<br>Start Ca<br>Start Ca<br>Star | r Server Bookmarks Help<br>2 2 9 0 20 10 10 R                                                                                                    | + III 00 /                                                                                                    | n                                                                                                    |                                                                                                    | Queu<br>Internetional 🔏                                                                                                    | s: empty<br>දුවාම ලී 10<br>                                                    | Pe      | ermanent : | Seti |
| Queved likes Faird 1                                                                                                    | r Server Bookmarks Help<br>2 3 0, 3 20 20 R 1                                                                                                    | + ≣≣ ⊕⊕ j<br>Pass                                                                                                    | n<br>word:                                                                                                    | Porti                                                                                                    | Queu                                                                                                    | s: empty<br>2010 35 10:                                                        | Pe      | ermanent : | Seti |
| Queved likes Paint Paint                                                                                                    | randrets Sociedariu Handre<br>FileZola<br>v Server Bookmarks Help<br>2 2 0, 3 20 ℝ 1<br>Username:                                                                                                    | 4 11 00 /                                                                                                    | n<br>ment                                                                                                    | Poti                                                                                                    | Queus<br>A                                                                                                    | t: empty<br>200 3 10:                                                          | Pe      | ermanent : | Setu |
| Queved likes Paled I<br>Start Q<br>File Start Q<br>File Edit View Transfe<br>Dr. D. D. D. D. D. D. D. D. D. D. D. D. D.                                                                                                    | randrets Sociedad d'andré<br>File2da<br>y Server Bookmarks Help<br>2 2 0, 3 20 ℝ 1                                                                                                    | HS                                                                                                    | n<br>word:                                                                                                    | Poti                                                                                                    | Queu<br>A                                                                                                    | 1: empty<br>会) 9 多 10                                                          | Pe      | ermanent : | Seti |
| Queved likes Paint Paint                                                                                                    | ranshers Sockeards Help<br>Pin2da<br>Server Bookeards Help<br>2 2 0, 20 20 R ₹<br>Username:                                                                                                    | HS                                                                                                    | n<br>word:                                                                                                    | Poti                                                                                                    | Queu<br>A                                                                                                    | 1: empty<br>会) 9 多 10                                                          | Pe      | ermanent : | Setu |
| Queved likes Paint Paint                                                                                                    | ranshers Sockeanis Help<br>Pin2da<br>Server Bookeanis Help<br>2 2 0, 20 20 R ₹<br>Username:                                                                                                    | + 11 00 /                                                                                                    | Ps<br>word:                                                                                                    | Poti                                                                                                    | Queu<br>Quedcorrect •                                                                                                    | 1: empty<br>(2) (2) (2) (3) (10)<br>(2) (3) (3) (3) (3) (3) (3) (3) (3) (3) (3 | Pe      | ermanent : | Setu |
| Queved likes Paint (2)                                                                                                    | v Server Bookmarks Help<br>2 2 9 0 2 2 2 2 2 2 2 2 2 2 2 2 2 2 2 2                                                                                                    | + EE co /                                                                                                    | n<br>word:                                                                                                    | Poti                                                                                                    | Queu<br>A                                                                                                    | : empty<br>왕 왕 왕 동 10<br>(1)                                                   | Pe      | ermanent : | Set  |
| Queved Mes Pated<br>Stant Q<br>Stant Q<br>File 2014<br>File Edt. View Transfe<br>Total Stant I<br>Local stant I<br>Stant View Transfe<br>My Computer<br>Stant C<br>Stant C<br>Filerame J                                                                                                    | r Server Bookmarks Help<br>2 2 0, 0 2 2 2 2 2 2 2 2 2 2 2 2 2 2 2 2                                                                                                    | + EE 00 /                                                                                                    | n<br>word:                                                                                                    | Porti                                                                                                    | Queu<br>Queu<br>Quedconnect •                                                                                                    | n: empty                                                                       | Pe      | ermanent : | Setu |
| Queved likes Fairol                                                                                                    | Piłszie Piesze Fletype SW-ach Piop.                                                                                                    | + EE 00 /<br>Pess                                                                                                    | mote site:                                                                                                    | Porti                                                                                                    | Queu<br>Quedcoment •<br>Last modified P                                                                                                    | emissions                                                                      | Pe      | ermanent : | Setu |
| Queved likes Paint Queved likes Paint Queved likes Paint Queved likes Paint Paint Paint Paint Paint Queved likes Queved likes Queved l                                                                                                    | Pleste Pletype Pleste Pletype Stylechology                                                                                                    | + E 00 /<br>Pess                                                                                                    | nord:                                                                                                    | Porti Porti                                                                                                    | Queur                                                                                                    | ermissions                                                                     | Pe      | ermanent   | Setu |
| Queved likes Paint                                                                                                    | V Server Bookmarks Help V Server Bookmarks Help V Server Bookmarks Help V Server Bookmarks Help V Servaries V Server Bookmarks Help V Servaries V Server Bookmarks Help V Servaries V Server Bookmarks Help V Servaries V Server Bookmarks Help V Servaries V Server Bookmarks Help V Server Bookmarks Help V Server Bookmark | + E 00 /<br>Pass                                                                                                    | n<br>more:                                                                                                    | Porti Porti Plesize Filetype                                                                                                    | Queue<br>Quidconnent •<br>Quidconnent •<br>Last modified Pr<br>ted to any server>                                                                                                    | ermissions                                                                     | Pe      | ermanent   | Setu |
| Queved likes Paint                                                                                                    | V Server Bookmarks Help V Server Bookmarks Help V Ser | + III ee ;<br>Pass                                                                                                    | n<br>more ster                                                                                                    | Porti<br>Porti<br>Filesize Filetype<br><tick connect<="" td=""><td>Queu<br/>Quidiconnet</td><td>ermissions</td><td>Pe</td><td>ermanent</td><td>Setu</td></tick>                                                                       | Queu<br>Quidiconnet                                                                                                    | ermissions                                                                     | Pe      | ermanent   | Setu |
| Queved Mes Paint Queved Mes Paint Queved Mes Pic Start Queved Mes Pic Edx Vew Transfe Queved Mes I Local ster I Local ster I Local ster I Local ster I Fierane Queved Queved Mes Queved Queved                                                                                                    | V Server Bookmarks Help V Server Bookmarks Help V Ser | + III and particular for the second second s | Pi<br>moto stor                                                                                                    | Porti<br>Porti<br>Filesize Filetype<br><skit connect<="" td=""><td>Queu<br/>Quediconnent •<br/>Quediconnent •<br/>Lect modified Pri<br/>ted to any server&gt;</td><td>ermissions</td><td>Pe</td><td>ermanent</td><td>Setu</td></skit> | Queu<br>Quediconnent •<br>Quediconnent •<br>Lect modified Pri<br>ted to any server>                                                                                                    | ermissions                                                                     | Pe      | ermanent   | Setu |
| Queued Mes Paint Q                                                                                                    | V Server Bookmarks Help V Server Bookmarks Help V Ser | + III 00 F                                                                                                    | The second second secon | Porti                                                                                                    | Queue                                                                                                    | ermissions (                                                                   | Pe      | ermanent   | Setı |

Queue: empty